## Como los <u>PADRES</u> pueden acceder y procesar a su Portal de Familia en FACTS:

- 1. Ir a:
- <u>https://scs-dom.client.renweb.com/pwr/</u>
- Recomendamos usar: Chrome, Firefox, Safari or Internet Explorer

## Ó

## Ir a:

- https://www.scs.edu.do/
- Bajar al final de la página del colegio
- Presione el icono de FACTS

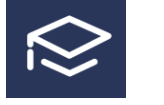

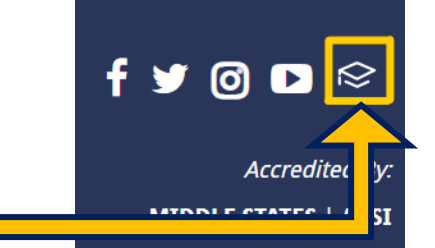

|                                             | O Log In English →                                                     |
|---------------------------------------------|------------------------------------------------------------------------|
|                                             | District Code:                                                         |
| 2. Iniciar sesión cuando se abra la página. | Username:                                                              |
|                                             | Forgot Username / Password?                                            |
| 3. Seleccione el idioma de su               | ● Parent O Student O Staff                                             |
| preferencia.                                | LOG IN Create New Family Portal Account                                |
|                                             | Powered by FACTS <b>Student</b><br>Information System   Privacy Policy |

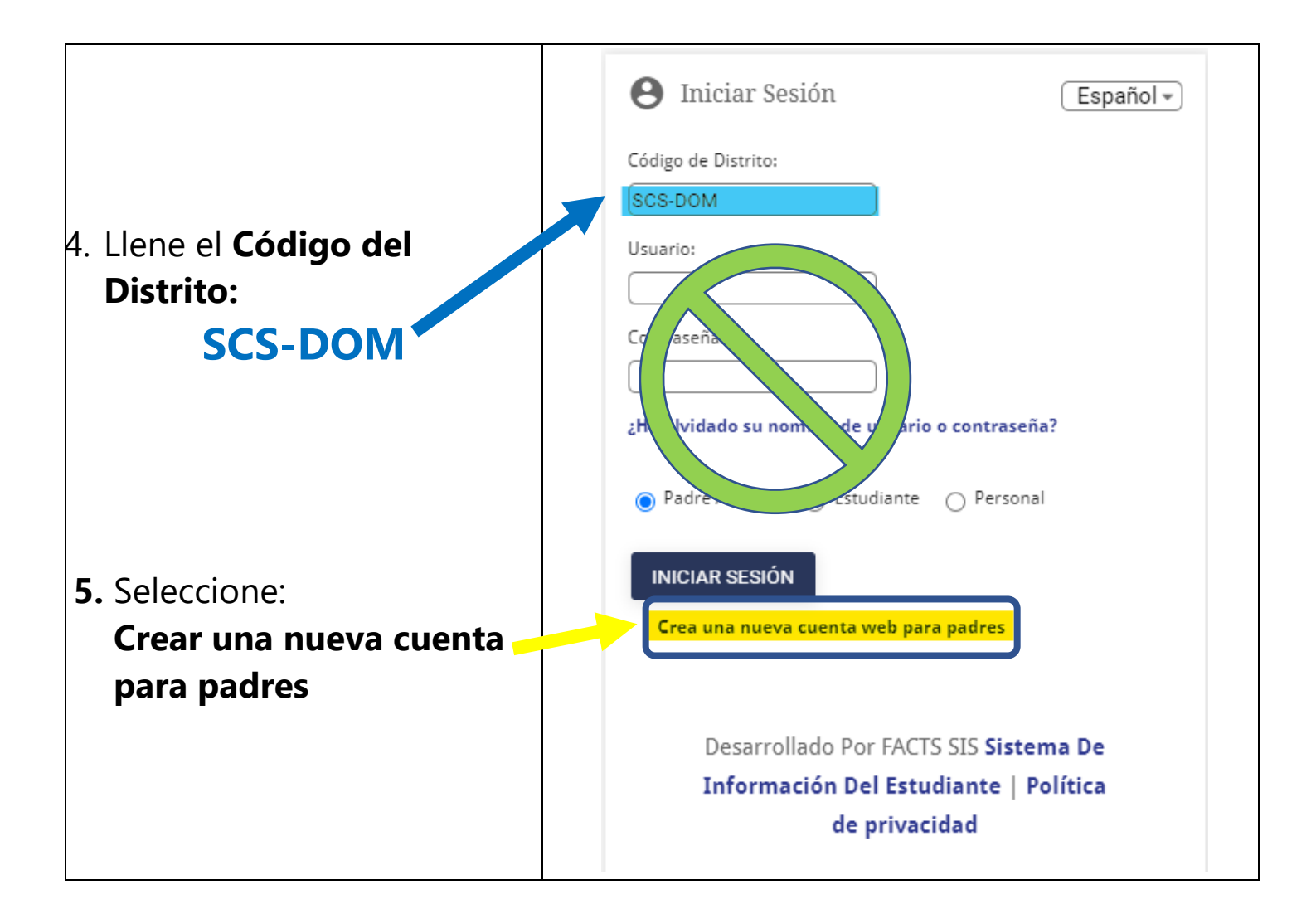

| <ul> <li>6. Digite:</li> <li>Correo electrónico del padre o madre</li> <li>La dirección de correo electrónico que use debe de ser la misma que tenemos archivada en SCS.</li> </ul> | Crea una nueva cuenta web para padres<br>Español -<br>Código de Distrito:<br>SCS-DOM<br>Dirección de Correo Electrónico: |
|----------------------------------------------------------------------------------------------------|----------------------------------------------------------------------------------------------------|
| 7. Seleccione:<br>Crear una cuenta                                                                                                    | <ul> <li>CREAR UNA CUENTA</li> <li>Volver al Inicio de sesión</li> </ul>                                                 |

| 10. Cambie/Cree una                                       |                                                                                                    |
|-----------------------------------------------------------|----------------------------------------------------------------------------------------------------|
| <ul> <li>contraseña</li> <li>Introduzca un</li> </ul>     | <ul> <li>Se requerirá que su contraseña tenga 6 caracteres y debe incluir<br/>letras y números.</li> </ul>                                               |
| <ul> <li>Introduzca</li> <li><u>Contraseña</u></li> </ul> | Name         Person D User Name         Password Confirm           Callie Johnston         11519         gohnston         Save User Name and/or Password |
| <ul> <li><u>Confirme</u></li> <li>Contraseña</li> </ul>   |                                                                                                    |

| 11. Mensaje<br>Actualizado<br>con éxito | <ul> <li>GUARDE su información para no olvidar su nombre de usuario y contraseña.</li> <li>Aparecerá un mensaje en la parte superior del navegador para confirmar que ha actualizado correctamente su cuenta.</li> </ul> |                                                     |          |         |
|-----------------------------------------|----------------------------------------------------------------------------------------------------|-----------------------------------------------------|----------|---------|
|                                         | User Name/Password<br>Change/Create Pas<br>Name Pers<br>Callie Johnston 115                                                                                                    | successfully updated.<br>ssword<br>son ID User Name | Password | Confirm |

|     | https://scs-dom.client.renweb.com/pwr/ |                                                                                                    |
|-----|----------------------------------------|----------------------------------------------------------------------------------------------------|
| 12. | Vuelva a:                              | <ul> <li><u>https://www.scs.edu.do/</u></li> <li>Desplácese hasta la parte inferior de la página web del colegio.</li> <li>Seleccione el icono de FACTS</li> </ul> |

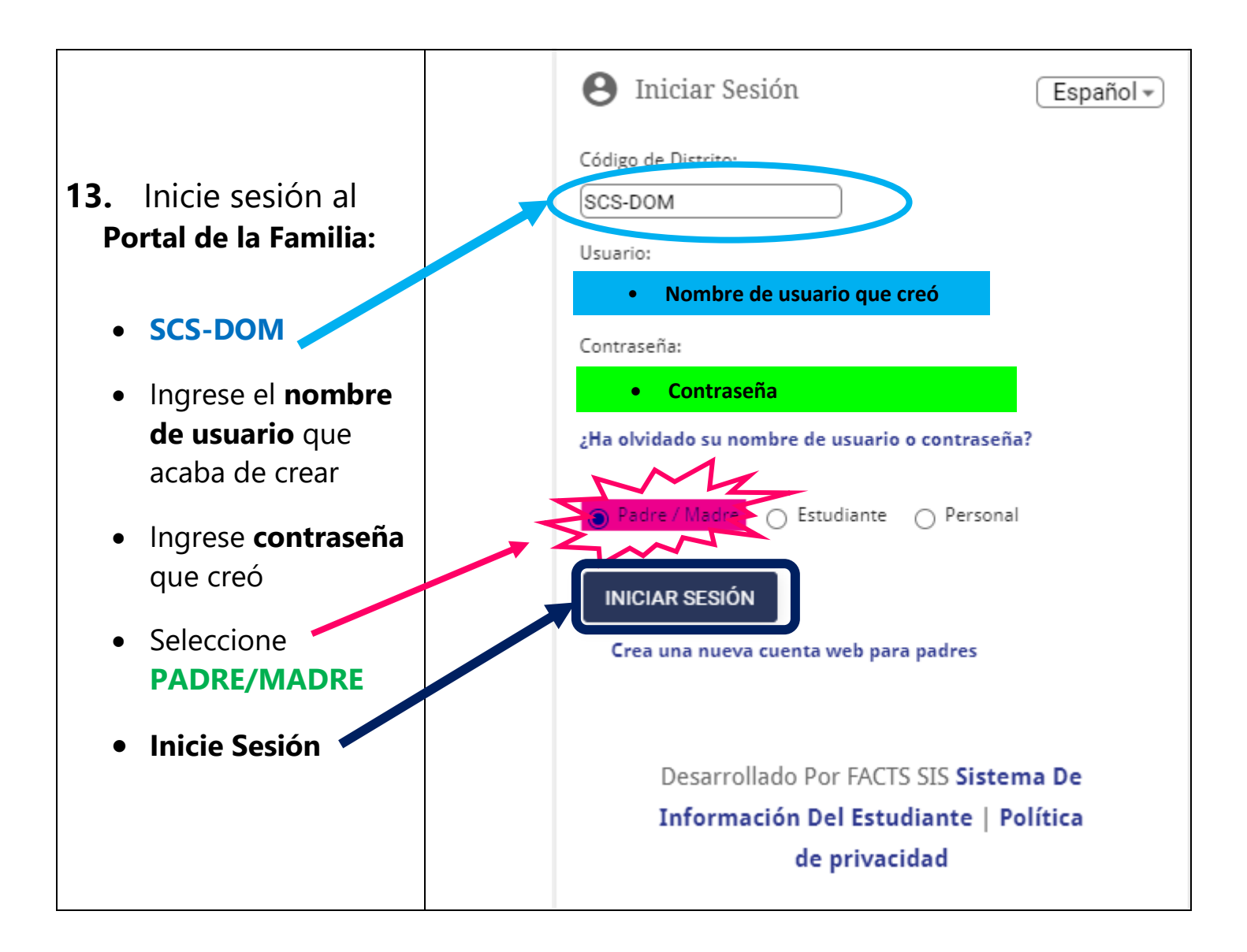